## 多可文档管理系统迁移说明

- 一.此说明只适用于相同版本之间的迁移,如果是从低版本迁移到高版本,请先升级到相应
  的高版本后再做以下操作。
- 二.保留原文档管理系统的文件。
- 三. 安装新的文档管理系统, 新安装的文档管理系统能够正常运行。 然后停止旧系统和新

## 系统服务。

首页(U) 设置(Y) 工具(W) 注册(L) 帮助(L)
 ■ 运行服务
 ■ 运行服务

四. 先把新系统 DB、Fs、DT、Index 文件夹重命名,把旧系统的 DB、Fs、DT、Index 这

## 4个文件夹拷贝的新系统下。

| DB         | 2012/0 |
|------------|--------|
| 퉬 dict     | 2011/1 |
| 🐌 Dt       | 2012/5 |
| 🌗 firebird | 2012/2 |
| 퉬 Fs       | 2012/6 |
| 퉬 Index    | 2012/0 |
| 🌗 Km       | 2012/6 |

五. 如果设置过"多硬盘"修改多硬盘的路径,请在新系统服务管理工具中设置文件保存

路径。

|    | 首页(U)                    | 设置(V)                      | 工具(W) | 加密存储(X)    | 数据备份(Y) |  |  |  |
|----|--------------------------|----------------------------|-------|------------|---------|--|--|--|
| 服业 | 务器端基本<br>传文件保存<br>据库连接零  | ≤参数(Q)<br>■路径设置<br>■数设置(S) | (R)   |            |         |  |  |  |
| 修修 | 修改数据库密码(T)<br>修改管理员密码(U) |                            |       |            |         |  |  |  |
| 数  | 据库备份路                    | 轻设置(V                      | )     |            |         |  |  |  |
| 3  | 硬盘设置(\                   | N)                         |       | Ctrl+Alt+M |         |  |  |  |
| 数  | 据分析及过                    | 移(X)                       |       |            |         |  |  |  |

六. 服务管理工具中备份路径设置

| -<br>首页(U) | 设置(V) | 工具(W)  | 加密存储(X) | 数据备份(Y | 注册(T)                 | 帮助(Z) |   |
|------------|-------|--------|---------|--------|-----------------------|-------|---|
| ] 🖪 运行     | う服务 🔳 | 停止服务   |         |        |                       |       |   |
|            |       |        |         | 系统备份设  | 置                     |       | × |
|            | 本地驱动器 |        |         |        |                       |       |   |
|            | 备份文件  | ¦路径: □ | : \X\   |        | 0<br>0<br>0<br>0<br>0 |       |   |
|            |       |        |         | 上一步    |                       | 下一步   |   |
|            |       |        |         |        |                       |       |   |

- 七. 如果修改过 Binn 目录下的 cof\_custom.sys , 那么也需要拷贝它。
- 八.测试新系统是否正常,包括预览、下载。如果正常,删除重命名的 DB、Fs、DT、Index 文件夹。